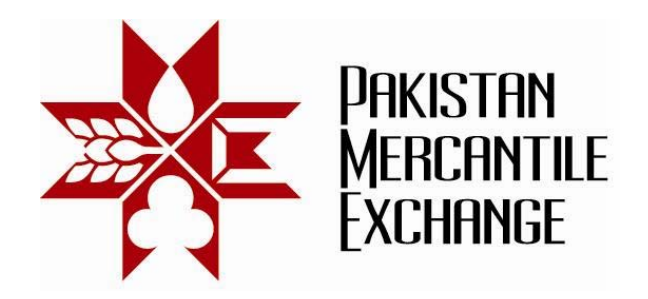

### Circular No.: PMEX/Technology/38- 2012

## October 09, 2012

# Mock Trading From Disaster Recovery (DR) Site

All Brokers are hereby informed that the Exchange is conducting a Mock Trading session from Disaster Recovery (DR) site on Saturday, October 13, 2012. This exercise is being conducted to make the Exchange and Brokers ready for using the Disaster Recovery (DR) site of the Exchange. It is important that ALL brokers participate in this exercise. **Exchange may impose penalty Rs. 10,000 to non-participating broker.** 

#### Schedule of Mock Trading

Mock Trading session: 12:00 pm to 3:00 pm

Procedures and system settings for participation in mock trading are specified in Annexure "A".

For clarification and assistance please contact Business Support Service on the following numbers or send an e-mail at <a href="mailto:support@pmex.com.pk">support@pmex.com.pk</a>.

| Customer Support at DR Site | Regular Number – Main Site    |
|-----------------------------|-------------------------------|
| 021-35212700 – 4 ( 5 Lines) | 021-35644991- (5 Lines)       |
|                             | 0300-8213324 and 0321-8756623 |

Brokers may note that the trades resulting from Mock Trading will not attract any obligation for payin and pay-outs.

Brokers are requested to participate actively in DR Mock Trading and also inform and encourage their clients for participation in DR Mock session.

#### For Pakistan Mercantile Exchange – PMEX

Shehzad Hussain Makhani Head of Operations

Pakistan Mercantile Exchange Ltd.,

formerly National Commodity Exchange Limited 9<sup>th</sup> Floor, PRC Towers, 32-A, Lalazar Drive, M.T. Khan Road, Karachi. UAN: 92.21 111 623 623, 99210650 Fax: 92.21 35611263 www.pmex.com.pk

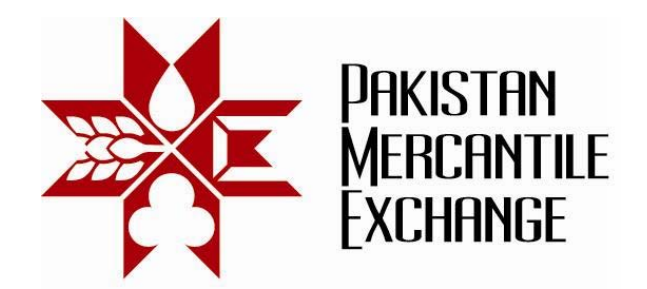

## Procedures and System Settings for Participation in Mock Trading - Annexure "A"

- 1. Add DR trading website URL (\*.pmex.pk) in Internet Explorer (IE) trusted website zone list:
  - a. Go to IE Tools → Internet Options
  - b. Click on Security Tab and select Trusted Sites
  - c. Click on Sites button
  - d. Add (\*.pmex.pk) in trusted website zone list

| You can add and remove websites from this zone. All websites in<br>this zone will use the zone's security settings.<br>Add this website to the zone:<br>about:blank <u>A</u> dd<br><u>Websites:</u><br>*.pmex.com.pk Remove | Trusted sites                                                                                  |                     |
|----------------------------------------------------------------------------------------------------|------------------------------------------------------------------------------------------------|---------------------|
| Add this website to the zone:    about:blank Add   Websites: *.pmex.com.pk                                                                                                    | You can add and remove websites from this zon this zone will use the zone's security settings. | ne. All websites in |
| about:blank <u>A</u> dd                                                                                                    | Add this website to the zone:                                                                  |                     |
| Websites:<br>*.pmex.com.pk Remove                                                                                                    | about:blank                                                                                    | Add                 |
| *.pmex.net.pk<br>*.pmex.org.pk                                                                                                    | Websites:<br>*.pmex.com.pk<br>*.pmex.net.pk<br>*.pmex.org.pk                                   | <u>R</u> emove      |
| *.pmex.pk                                                                                                    | *.pmex.pk                                                                                      | zone                |
|                                                                                                    |                                                                                                | ⊆lose               |

- 2. Simulated price feed will be used in respective commodity futures contracts.
- 3. Broker must access trading terminal, CSR and TAMS systems and test its functionalities.

Pakistan Mercantile Exchange Ltd.,

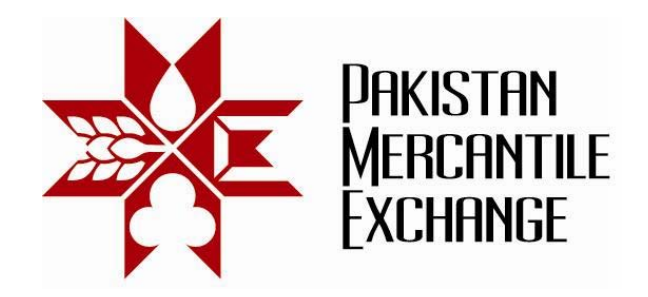

4. The following URL will be used to access PMEX business systems from DR Site;

| PMEX Trading Website (DR Site) | <u>https://trade.pmex.pk</u><br><u>https://trade2.pmex.pk</u>                                     |
|--------------------------------|---------------------------------------------------------------------------------------------------|
| Broker Trading Terminal –Login | https://trade.pmex.pk/tradeportal/default.aspx<br>https://trade2.pmex.pk/tradeportal/default.aspx |
| Broker CSR Login               | https://trade.pmex.pk/CSR<br>https://trade2.pmex.pk/CSR                                           |
| Broker TAMS Login              | https://trade.pmex.pk/TAMS<br>https://trade2.pmex.pk/TAMS                                         |
| Client Trading Terminal Login  | https://trade.pmex.pk/tradeportal/login.aspx<br>https://trade2.pmex.pk/tradeportal/login.aspx     |
| PMEX Client Portal             | https://trade.pmex.pk/Client<br>https://trade2.pmex.pk/Client                                     |

Pakistan Mercantile Exchange Ltd.,

formerly National Commodity Exchange Limited 9<sup>th</sup> Floor, PRC Towers, 32-A, Lalazar Drive, M.T. Khan Road, Karachi. UAN: 92.21 111 623 623, 99210650 Fax: 92.21 35611263 www.pmex.com.pk